# Resolución de problemas de servicios del teléfono desconectados en Webex Teams para WxC

## Contenido

Introducción Prerequisites Requirements Antecedentes Problemas comunes de configuración Licencias de llamada de Webex asignadas Validar las aplicaciones de llamadas de Webex Compruebe que dispone de la última versión de Webex Teams Intente forzar el inicio de sesión en los servicios del teléfono Valide su red y dispositivo ¿Qué sigue?

## Introducción

Este documento describe cómo resolver errores de servicios telefónicos en equipos de Webex que utilizan licencias de llamadas Webex (WxC).

## Prerequisites

## Requirements

Cisco recomienda que tenga conocimiento sobre estos temas:

- Webex Calling
- Concentrador de control (CH). Asegúrese de que dispone de acceso de administrador.
- Webex Teams

## Antecedentes

Uno de los problemas más comunes relacionados con los equipos de Webex que utilizan los servicios de llamadas de Webex es que los servicios del teléfono se muestran como desconectados. Esto significa que su usuario no está registrado en los servicios de llamadas de Webex y no puede recibir ni realizar llamadas hasta que se resuelva el problema. Este documento se centra en cómo solucionar problemas de PC y móvil, pero puede seguir los mismos pasos si tiene un problema con una tableta.

Cómo validar si los servicios del teléfono están desconectados:

#### • PC Mac/Windows

En los equipos de Webex, en la esquina inferior izquierda, se muestra el mensaje **No ha iniciado** sesión en los servicios del teléfono.

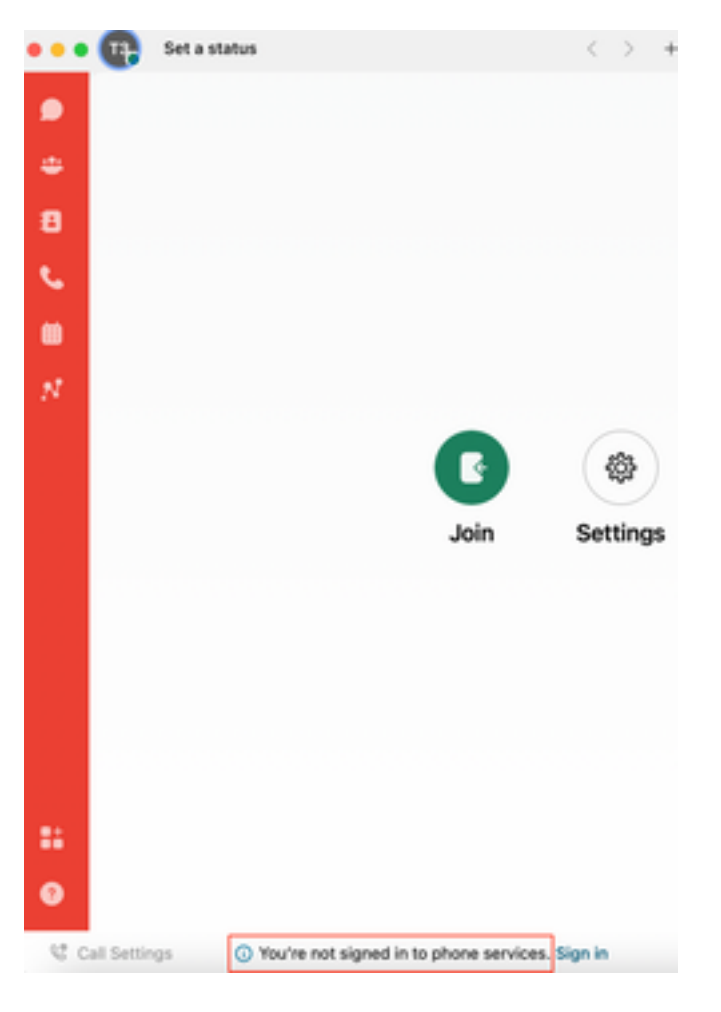

iOs/Android móvil

Paso 1. Seleccione la imagen de perfil en la esquina superior izquierda.

Paso 2. Los servicios del teléfono están desconectados.

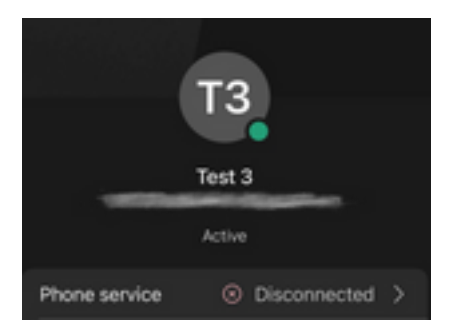

## Problemas comunes de configuración

## Licencias de llamada de Webex asignadas

Verifique que el usuario tenga licencias Wxc asignadas.

#### Paso 1. En Control Hub, seleccione Users

### Paso 2. Seleccione [Su-usuario]

**Paso 3.** En Perfil, revise la configuración de las licencias. Debe mostrar las licencias de Webex Calling.

| webex Control H                                                                                 | łub                                                   | Select Customer               | $\checkmark$      |                              | 0            |
|-------------------------------------------------------------------------------------------------|-------------------------------------------------------|-------------------------------|-------------------|------------------------------|--------------|
| <ul> <li>~ Troubleshooting</li> <li>☐ Reports</li> <li>MANAGEMENT</li> </ul>                    | Users<br>요Users 용 Groups                              | ⊘ Licenses                    | 3                 |                              |              |
| ∠ Users     ☆ Workspaces     Devices                                                            | 1<br>Q Search by name or email<br>First / Last name + | = Filter<br>Email             | 1 users<br>Status | Send invitations Admin roles | Manage users |
| <ul> <li>☆ Apps</li> <li>☆ Organization Settings</li> </ul>                                     | User 1                                                | Constant Constant of Constant | Active            | Full admin                   | :            |
| SERVICES<br>C Updates & Migrations<br>Messaging<br>Meeting<br>Calling<br>Connected UC<br>Hybrid |                                                       |                               |                   |                              |              |
|                                                                                                 |                                                       |                               |                   |                              |              |

| webex Control Hub               | Select Customer          |                                                                  | 0        |
|---------------------------------|--------------------------|------------------------------------------------------------------|----------|
| Overview Overview User 1 User 1 | Profile General Me       | etings Calling Messaging Hybrid Services >>                      | Action V |
| Alerts center                   | Last Name                | 1                                                                |          |
| MONITORING                      | Display Name             | User 1                                                           |          |
|                                 | Primary Email            |                                                                  |          |
| Reports                         | Preferred Email Language | English - American English V Using location settings             |          |
| MANAGEMENT                      | Last Email Status        | None                                                             |          |
| A Users                         | Name Labels              | Status: Not enrolled $\mid$ Organization Setting: Off $\bigcirc$ |          |
| Devices                         |                          |                                                                  |          |
| 88 Apps Licenses                | O Messaging              | Basic Messaging                                                  |          |
| Organization Settings           | Heeting                  | Basic Space Meetings                                             |          |
| SERVICES                        | ℅ Calling                | Call on Webex (1:1 call, non-PSTN)<br>Webex Calling Professional |          |
| C Updates & Migrations          | Edit Licenses            |                                                                  |          |
|                                 |                          |                                                                  |          |

## Validar las aplicaciones de llamadas de Webex

Verifique que el usuario tenga asignadas licencias de aplicación de llamada Webex.

Paso 1. En Control Hub, seleccione Users

#### Paso 3. Seleccione la ficha Llamar

Paso 4. Seleccione Advanced Call Settings

#### Paso 5. Seleccione Aplicaciones

Paso 6. Verifique que la casilla de verificación Aplicaciones Webex Escritorio/Móvil o Tablet esté marcada.

| webex Control          | Hub                            | ct Customer                        | Y                          |                  | 0            |
|------------------------|--------------------------------|------------------------------------|----------------------------|------------------|--------------|
| <ul> <li></li></ul>    | Users & Groups                 | ⊘Licenses  ■ Contacts              |                            |                  |              |
| MANAGEMENT             |                                | _                                  |                            |                  |              |
| 은 Users                | Q Search by name or email      | = Filter                           | 1 users                    | Send invitations | Manage users |
| 😹 Workspaces           | First / Last name *            | Email                              | Status                     | Admin roles      |              |
| 📋 Devices 2 🗕          |                                | LINUT                              | culus                      | 5 H duit         |              |
| 88 Apps                | B User 1                       | from all strength and all strength | <ul> <li>Active</li> </ul> | Full admin       | :            |
| Account                |                                |                                    |                            |                  |              |
| Organization Settings  |                                |                                    |                            |                  |              |
| SERVICES               |                                |                                    |                            |                  |              |
| C Updates & Migrations |                                |                                    |                            |                  |              |
| O Messaging            |                                |                                    |                            |                  |              |
| Meeting                |                                |                                    |                            |                  |              |
| % Calling              |                                |                                    |                            |                  |              |
| Connected UC           |                                |                                    |                            |                  |              |
| Hybrid                 |                                |                                    |                            |                  |              |
| Ē                      |                                |                                    |                            |                  |              |
|                        |                                |                                    |                            |                  |              |
| Reports                |                                |                                    |                            |                  |              |
|                        | Profile General Meetings       | Calling Messaging Hybrid Ser       | vices Devices              |                  |              |
| MANAGEMENT             |                                |                                    |                            |                  |              |
| 요 Users                | Calling template applied: None |                                    |                            |                  |              |
| & Workspaces           | Directory numbers              |                                    |                            | Add Nu           | imber        |
| 20 Apps                |                                |                                    |                            | Prim             |              |
| Account                |                                |                                    |                            |                  | ury /        |
| Organization Settings  | Call Settings                  |                                    |                            |                  |              |
| SERVICES               | Voicemail                      |                                    |                            |                  | On >         |
| C Updates & Migrations | Call forwarding                |                                    |                            |                  | Off >        |
| O Messaging            | Call waiting                   |                                    |                            |                  | On >         |
| Meeting                | Caller ID                      |                                    |                            |                  | >            |
| % Calling              | Emorrow                        |                                    |                            |                  |              |
| Connected UC           | 4                              |                                    |                            |                  |              |
| O Hybria               | Advanced Call Settings         |                                    |                            |                  | >            |
|                        |                                |                                    |                            |                  |              |

User Details

| lerts center                                                                                                    |                                                                                                    |       |
|----------------------------------------------------------------------------------------------------|----------------------------------------------------------------------------------------------------|-------|
| ITORING                                                                                                    | Profile General Meetings <b>Calling</b> Messaging Hybrid Services Devices                                                                                                    |       |
| Analytics                                                                                                    |                                                                                                    |       |
| Troubleshooting                                                                                                    | < Calling                                                                                                    |       |
| Reports                                                                                                    | Advanced Call Settings                                                                                                    |       |
| NAGEMENT                                                                                                    | Applications                                                                                                    | >     |
| Users                                                                                                    | Barge in                                                                                                    | Off > |
| Workspaces                                                                                                    | Call intercent                                                                                                    | 04    |
| Devices                                                                                                    |                                                                                                    | 011 / |
| Apps                                                                                                    | Outgoing and Incoming Permissions                                                                                                    | >     |
| Account                                                                                                    | Compression options                                                                                                    | >     |
| Organization Settings                                                                                                    | Executive / Executive assistant                                                                                                    | Off > |
| RVICES                                                                                                    | Call Recording                                                                                                    | Off > |
| Updates & Migrations                                                                                                    | Hoteling                                                                                                    | 05    |
|                                                                                                    | noteling                                                                                                    | 017   |
| Overview                                                                                                    | Monitoring                                                                                                    | >     |
| ) Overview                                                                                                    | Monitoring Profile General Meetings Calling Messaging Hybrid Services Devices                                                                                                    | >     |
| ) Overview<br>) Getting Started Guide<br>) Alerts center                                                                                                    | Monitoring       Profile     General     Meetings     Calling     Messaging     Hybrid Services     Devices                                                                                                    | >     |
| O Overview O Getting Started Guide Alerts center ONITORING                                                                                                    | Monitoring       Profile     General     Meetings     Calling     Messaging     Hybrid Services     Devices       Calling > Advanced                                                                                                    | >     |
| Overview<br>O Getting Started Guide<br>O Alerts center                                                                                                    | Monitoring         Profile       General       Meetings       Calling       Meetings       Calling       Meetings       Calling       Meetings       Calling       Advanced         Calling       >       Advanced       Applications       Meetings       Meetings |       |
| <ul> <li>Overview</li> <li>Getting Started Guide</li> <li>Alerts center</li> <li>ONITORING</li> <li>Analytics</li> </ul>                                                                             | Monitoring Profile General Meetings Calling Messaging Hybrid Services Devices Calling > Advanced Applications Settings                                                                                                    |       |
| Overview<br>Ocerting Started Guide<br>Alerts center<br>ONITORING<br>Analytics<br>Troubleshooting<br>Reports                                                                                          | Profile       General       Meetings       Calling       Messaging       Hybrid Services       Devices         Calling > Advanced       Applications       Settings       Set the ringing behavior of all devices and calling applications. These settings also apply to Shared Devices.       Image: Calling applications       Calling applications                                                                                                    |       |
| OVerview<br>O Getting Started Guide<br>Alerts center<br>INNITORING<br>Analytics<br>Troubleshooting<br>Reports                                                                                        | Monitoring         Profile       General       Meetings       Calling       Messaging       Hybrid Services       Devices         Calling > Advanced       Applications         Settings       Set the ringing behavior of all devices and calling applications.         These settings also apply to Shared Devices.         Ring all devices and applications whenever:                                                                                                    |       |
| OVerview<br>O Getting Started Guide<br>Alerts center<br>ONITORING<br>Analytics<br>- Troubleshooting<br>Reports<br>ANAGEMENT<br>G Users                                                               | Monitoring         Profile       General       Meetings       Calling       Messaging       Hybrid Services       Devices         Calling > Advanced       Applications         Settings       Set the ringing behavior of all devices and calling applications.<br>These settings also apply to Shared Devices.       Set the ringing behavior of all devices and calling applications.         Ring all devices and applications whenever:       Icitic to Dial calls are made                                                                                                    |       |
| Overview<br>Getting Started Guide<br>Alerts center<br>NNITORING<br>Analytics<br>Troubleshooting<br>Reports<br>NAGEMENT<br>USers<br>Workspaces                                                        | Monitoring         Profile       General       Meetings       Calling       Messaging       Hybrid Services       Devices         Calling > Advanced       Applications         Settings       Set the ringing behavior of all devices and calling applications.         These settings also apply to Shared Devices.         Ring all devices and applications whenever:         Click to Dial calls are made         Group Pages are received                                                                                                    |       |
| Overview<br>Getting Started Guide<br>Alerts center<br>NITORING<br>Analytics<br>Troubleshooting<br>Reports<br>NAGEMENT<br>Users<br>Workspaces<br>Devices                                              | Monitoring         Profile       General       Meetings       Calling       Messaging       Hybrid Services       Devices         Calling       >       Advanced         Applications       Settings         Set the ringing behavior of all devices and calling applications.       These settings also apply to Shared Devices.         Ring all devices and applications whenever       Image: Click to Dial calls are made         Group Pages are received       Image: Click to the user parked is recalled back to the user's line                                                                                                    |       |
| Overview<br>Getting Started Guide<br>Alerts center<br>NITTORING<br>Analytics<br>Troubleshooting<br>Reports<br>NAGEMENT<br>Users<br>Workspaces<br>Devices<br>Apps                                     | Monitoring         Profile       General       Meetings       Calling       Messaging       Hybrid Services       Devices         Calling       >       Advanced         Applications         Settings         Set the ringing behavior of all devices and calling applications.         These settings also apply to Shared Devices.         Ring all devices and applications whenever:         ©       Click to Dial calls are made         ©       Group Pages are received         ©       A call the user parked is recalled back to the user's line         Webex Applications                                                                                                    |       |
| Overview<br>Getting Started Guide<br>Alerts center<br>NITORING<br>Analytics<br>Troubleshooting<br>Reports<br>NAGEMENT<br>Users<br>Workspaces<br>Devices<br>Apps<br>Account                           | Intering         Monitoring         Profile       General       Meetings       Calling       Meetings       Devices         Calling       > Advanced         Applications         Settings         Set the ringing behavior of all devices and calling applications.         These settings also apply to Shared Devices.         Ring all devices and applications whenever:         ©       Click to Dial calls are made         ©       Group Pages are received         ©       A call the user parked is recalled back to the user's line         Webex Applications         The following selected Webex applications are assigned for use.                                                                                                    |       |
| Overview<br>Getting Started Guide<br>Alerts center<br>NITORING<br>Analytics<br>Troubleshooting<br>Reports<br>NAGEMENT<br>Users<br>Workspaces<br>Devices<br>Apps<br>Account<br>Organization Settings  | Monitoring         Profile       General       Meetings       Calling       Messaging       Hybrid Services       Devices         Calling       > Advanced         Applications         Settings         Set the ringing behavior of all devices and calling applications.         These settings also apply to Shared Devices.         Monitoring         Click to Dial calls are made         Group Pages are received         A call the user parked is recalled back to the user's line         Devices         Monitoring         The following selected Webex applications are assigned for use.         Each enabled application is considered to be a device, which counts toward your licensed device count. ①                                                                                                    |       |
| Overview<br>Getting Started Guide<br>Alerts center<br>NITTORING<br>Analytics<br>Troubleshooting<br>Reports<br>NAGEMENT<br>Users<br>Workspaces<br>Devices<br>Apps<br>Account<br>Organization Settings | Monitoring     Profile     General   Meetings   Calling   Mussaging   Hybrid Services   Devices     Calling   Advanced     Applications   Settings   Settings also apply to Shared Devices.   Cilck to Dial calls are made   Group Pages are received   Call the user parked is recalled back to the user's line     Monitoring     Mussaging     Mussaging <td></td>                                                                                                    |       |

## Compruebe que dispone de la última versión de Webex Teams

Asegúrese de que dispone de la última versión. Se recomienda volver a instalar la aplicación.

Descargue este <u>enlace</u> para Webex Teams en su PC o reinstale la aplicación a través de la App Store para su iPhone o la Play Store para su Android.

### Intente forzar el inicio de sesión en los servicios del teléfono

PC Mac

Paso 1. En los equipos de Webex, en la esquina inferior izquierda, vea el mensaje No ha iniciado sesión en los servicios telefónicos. Seleccione iniciar sesión.

iOS móvil

Paso 1. Seleccione la imagen de perfil en la esquina superior izquierda

- Paso 2. Seleccione Configuración
- Paso 3. Seleccionar llamada
- Paso 4. Seleccione Phone Services
- Paso 5. Seleccione Iniciar sesión

**Nota:** WxC no admite estar registrado en 2 equipos o dispositivos móviles diferentes al mismo tiempo.

## Valide su red y dispositivo

Asegúrese de que sus redes cumplen los <u>requisitos de referencia del puerto de llamada de</u> <u>Webex</u>

## ¿Qué sigue?

Después de revisar estas configuraciones, si tiene algún problema, abra un caso con el TAC.

Debe agregar esta información:

- Su ID de organización
- Dirección de correo electrónico específica con el problema
- Proporcione los registros de los equipos de webex.

A continuación, siga estos pasos:

Registros de Webex Teams PC Mac

#### Paso 1. En la esquina superior, seleccione Ayuda

- Paso 2. Seleccione Enviar registros
- Registros de Windows de Webex Teams PC
- Paso 1. Seleccione la imagen de perfil en la esquina superior izquierda
- Paso 2. Seleccione Ayuda
- Paso 3. Seleccione Enviar registros
- Registros de Webex Teams para iOs/Android móviles
- Paso 1. Seleccione la imagen de perfil en la esquina superior izquierda
- Paso 2. Seleccione Enviar registros

### Acerca de esta traducción

Cisco ha traducido este documento combinando la traducción automática y los recursos humanos a fin de ofrecer a nuestros usuarios en todo el mundo contenido en su propio idioma.

Tenga en cuenta que incluso la mejor traducción automática podría no ser tan precisa como la proporcionada por un traductor profesional.

Cisco Systems, Inc. no asume ninguna responsabilidad por la precisión de estas traducciones y recomienda remitirse siempre al documento original escrito en inglés (insertar vínculo URL).

### Acerca de esta traducción

Cisco ha traducido este documento combinando la traducción automática y los recursos humanos a fin de ofrecer a nuestros usuarios en todo el mundo contenido en su propio idioma.

Tenga en cuenta que incluso la mejor traducción automática podría no ser tan precisa como la proporcionada por un traductor profesional.

Cisco Systems, Inc. no asume ninguna responsabilidad por la precisión de estas traducciones y recomienda remitirse siempre al documento original escrito en inglés (insertar vínculo URL).